# Configurazione di PPP Dialin con modem esterni

## Sommario

Introduzione Prerequisiti Requisiti Componenti usati Prodotti correlati Convenzioni Configurazione Esempio di rete Configurazioni Verifica Su un host Windows 2000 Server Risoluzione dei problemi Comandi per la risoluzione dei problemi Informazioni correlate

### **Introduzione**

In questo documento viene illustrata la configurazione di una chiamata PPP (Point-to-Point Protocol) con modem esterni.

### **Prerequisiti**

### **Requisiti**

Ènecessario configurare un nome utente e una password per ogni utente al quale si desidera poter accedere in quanto questa configurazione non dispone di un server TACACS+ (Terminal Access Controller System) o RADIUS (Remote Authentication Dial-in User Service). Tutti gli indirizzi IP vengono consegnati al client da un pool.

Per questa configurazione, è necessario disporre dei seguenti elementi:

- I nomi utente e le password che si desidera vengano utilizzati dai client (anche se si desidera aggiungere TACACS+ o RADIUS in un secondo momento, aggiungere alcuni nomi al router per verificare le righe).
- Schema di indirizzamento IP per la creazione del pool e per il routing statico.

### Componenti usati

Le informazioni fornite in questo documento si basano sulle versioni software e hardware riportate di seguito.

- Cisco 2511 in un ambiente lab non configurato.
- Cisco IOS® versione 12.2(10b) sul router.
- Quattro numeri di modem asincroni esterni.

Le informazioni discusse in questo documento fanno riferimento a dispositivi usati in uno specifico ambiente di emulazione. Su tutti i dispositivi menzionati nel documento la configurazione è stata ripristinata ai valori predefiniti. Se la rete è operativa, valutare attentamente eventuali conseguenze derivanti dall'uso dei comandi.

### Prodotti correlati

Èpossibile utilizzare questa configurazione anche con le seguenti versioni hardware e software:

- Router con interfacce asincrone e interfacce seriali in grado di configurare le interfacce asincrone.
- Èpossibile utilizzare interfacce seriali a 8 o 16 porte WIC-2A/S asincrone.

#### **Convenzioni**

Per ulteriori informazioni sulle convenzioni usate, consultare il documento <u>Cisco sulle convenzioni</u> <u>nei suggerimenti tecnici</u>.

### **Configurazione**

In questa sezione vengono presentate le informazioni necessarie per configurare le funzionalità descritte più avanti nel documento.

**Nota:** per ulteriori informazioni sui comandi menzionati in questo documento, usare lo <u>strumento di</u> ricerca dei comandi (solo utenti registrati).

#### Esempio di rete

Nel documento viene usata l'impostazione di rete mostrata nel diagramma.

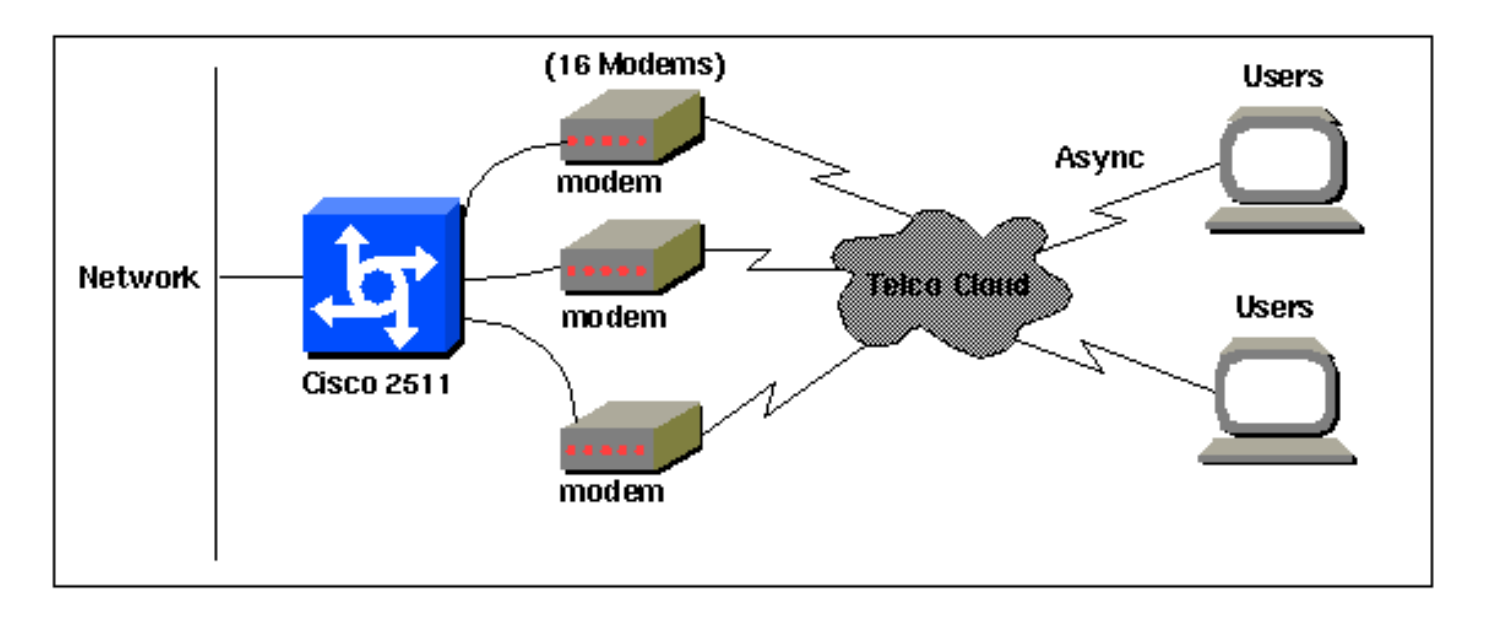

#### **Configurazioni**

Questo documento utilizza le configurazioni mostrate di seguito.

Questa configurazione è stata testata con il software Cisco IOS versione 12.2(10b) su un router serie 2511. Gli stessi concetti di configurazione si applicano a una topologia di router simile o ad altre versioni di Cisco IOS a partire dalla versione 11.0(3) o successive.

#### Cisco 2511

```
Current configuration:
version 12.2
service timestamps debug datetime msec
no service password-encryption
no service udp-small-servers
no service tcp-small-servers
1
hostname router1
1
enable secret <deleted>
username jason password foo
username laura password letmein
username russ password opensesame
username syed password bar
username tito password knockknock
!--- Usernames and passwords for clients making
incoming calls. modemcap entry default !--- Modemcap
named "default" is applied to the line 2 and line 3 !---
of Serial interfaces. Refer to the Modem-Router
Connection Guide !--- and modemcap entry for more
information. ! interface Ethernet0 ip address
192.168.39.1 255.255.255.0 ! interface SerialO no ip
address ! interface Serial1 no ip address ! interface
Group-Async1 !--- Async configuration for the external
modems. ip unnumbered ethernet0 encapsulation ppp async
mode interactive peer default ip address pool dialup !-
- Assigns ip address for incoming calls !--- from the
"dialup" pool. no cdp enable ppp authentication chap
```

```
group-range 1 16 !--- Includes lines 1 through 16 in the
group-async1 interface. ! ip local pool dialup
192.168.39.239 192.168.39.254 !--- Defines the range of
ip addresses available !--- to the "dialup" pool. ! line
con 0 login line 1 16 !--- Line configuration for the
external modems. login local !--- Authenticate incoming
calls locally with username and password !--- configured
on the router. autoselect during-login autoselect ppp !-
-- Launch PPP when PPP packets are received from the
client. modem InOut !--- Allow incoming and outgoing
calls. transport input all modem autoconfigure type
default !--- Apply the modemcap "default" (configured
previously) to initalize !--- the modem. Refer to the
link Modem-Router Connection Guide !--- for more
information. stopbits 1 flowcontrol hardware line aux 0
line vty 0 4 exec-timeout 20 0 password letmein login !
end
```

Per gli utenti remoti che desiderano connettersi alla propria sede centrale a intervalli casuali per un periodo di tempo più breve, questo tipo di connessioni remote rappresenta una soluzione più economica. Nella configurazione precedente un utente si connette dal desktop tramite un modem e stabilisce una connettività PPP con l'ufficio centrale tramite una rete PSTN.

Per implementare questa configurazione, è necessario configurare quanto segue:

- Interfaccia asincrona.
- Linee asincrone.
- Pool di indirizzi IP in modalità di configurazione globale.
- Parametri modem voce modemcap e guida alla connessione modem-router.
- La connessione remota deve essere configurata in un host.

### **Verifica**

Le informazioni contenute in questa sezione permettono di verificare che la configurazione funzioni correttamente.

Alcuni comandi **show sono supportati dallo** <u>strumento Output Interpreter (solo utenti registrati); lo</u> <u>strumento permette di visualizzare un'analisi dell'output del comando</u> **show**.

- mostra utenti
- show interface
- mostra riga

show ip route

| r | Suceri | #snov | vusers |        |               |          |       |                |
|---|--------|-------|--------|--------|---------------|----------|-------|----------------|
| L | ine    | τ     | Jser   | Host(s | )             | Idle     | Locat | ion            |
| * | 0 co   | n 0   |        | id     | le            | 00:00:   | 00    |                |
| 1 | tty 1  |       | jason  | Async  | interface     | 00:00:34 | PPP:  | 192.168.39.240 |
| 3 | tty 3  |       |        | Modem  | Autoconfigure | 00:00:00 |       |                |
| 4 | tty 4  |       |        | Modem  | Autoconfigure | 00:00:00 |       |                |
| 5 | tty 5  |       |        | Modem  | Autoconfigure | 00:00:00 |       |                |
| 6 | tty 6  |       |        | Modem  | Autoconfigure | 00:00:01 |       |                |
| 7 | tty 7  |       |        | Modem  | Autoconfigure | 00:00:01 |       |                |
| 8 | tty 8  |       |        | Modem  | Autoconfigure | 00:00:01 |       |                |
| 9 | tty 9  |       |        | Modem  | Autoconfigure | 00:00:01 |       |                |

10 tty 10 Modem Autoconfigure 00:00:01 Modem Autoconfigure 00:00:01 11 tty 11 12 tty 12 Modem Autoconfigure 00:00:00 13 tty 13 Modem Autoconfigure 00:00:00 Modem Autoconfigure 00:00:01 14 tty 14 Modem Autoconfigure 00:00:01 15 tty 15 Modem Autoconfigure 00:00:00 16 tty 16 Interface User Mode Idle Peer Address router1#show interface asynchronous 1 Async1 is up, line protocol is up Hardware is Async Serial Interface is unnumbered. Using address of Ethernet0 (192.168.39.1) MTU 1500 bytes, BW 115 Kbit, DLY 100000 usec, reliability 255/255, txload 1/255, rxload 1/255 Encapsulation PPP, loopback not set Keepalive not set DTR is pulsed for 5 seconds on reset LCP Open Open: IPCP Last input 00:00:28, output 00:00:43, output hang never Last clearing of "show interface" counters 00:29:49 Input queue: 1/75/0/0 (size/max/drops/flushes); Total output drops: 0 Queueing strategy: weighted fair Output queue: 0/1000/64/0 (size/max total/threshold/drops) Conversations 0/1/16 (active/max active/max total ) Reserved Conversations 0/0 (allocated/max allocated) Available Bandwidth 86 kilobits/sec 5 minute input rate 0 bits/sec, 0 packets/sec 5 minute output rate 0 bits/sec, 0 packets/sec 34 packets input, 3147 bytes, 0 no buffer Received 0 broadcasts, 0 runts, 0 giants, 0 throttles 2 input errors, 2 CRC, 0 frame, 0 overrun, 0 ignored, 0 abort 16 packets output, 383 bytes, 0 underruns 0 output errors, 0 collisions, 1 interface resets 0 output buffer failures, 0 output buffers swapped out

0 carrier transitions

#### router1#show line

| Tty | ty Typ |     | Tx/Rx A     | Mod | dem Roty | Acc0 | AccI | Uses | Noise | Overr | uns | Int |
|-----|--------|-----|-------------|-----|----------|------|------|------|-------|-------|-----|-----|
| *   | 0      | CTY |             | -   | -        | -    | -    | -    | 0     | 0     | 0/0 | -   |
| А   | 1      | TTY | 115200/1152 | 00- | inout    | -    | -    | -    | 1     | 1     | 0/0 | -   |
| *   | 2      | TTY | 38400/3840  | 0 - | inout    | -    | -    | -    | 0     | 0     | 0/0 | -   |
| *   | 3      | TTY | 300/300     | -   | inout    | -    | -    | -    | 0     | 0     | 0/0 | -   |
| *   | 4      | TTY | 300/300     | -   | inout    | -    | -    | -    | 0     | 0     | 0/0 | -   |
| *   | 5      | TTY | 1200/1200   | - ( | inout    | -    | -    | -    | 0     | 0     | 0/0 | -   |
| *   | 6      | TTY | 300/300     | -   | inout    | -    | -    | -    | 0     | 0     | 0/0 | -   |
| *   | 7      | TTY | 300/300     | -   | inout    | -    | -    | -    | 0     | 0     | 0/0 | -   |
| *   | 8      | TTY | 300/300     | -   | inout    | -    | -    | -    | 0     | 0     | 0/0 | -   |
| *   | 9      | TTY | 1200/1200   | - ( | inout    | -    | -    | -    | 0     | 0     | 0/0 | -   |
| *   | 10     | TTY | 300/300     | -   | inout    | -    | -    | -    | 0     | 0     | 0/0 | -   |
| *   | 11     | TTY | 300/300     | -   | inout    | -    | -    | -    | 0     | 0     | 0/0 | -   |
| *   | 12     | TTY | 115200/1152 | 00- | inout    | -    | -    | -    | 0     | 0     | 0/0 | -   |
| *   | 13     | TTY | 115200/1152 | 00- | inout    | -    | -    | -    | 0     | 0     | 0/0 | -   |
| *   | 14     | TTY | 300/300     | -   | inout    | -    | -    | -    | 0     | 0     | 0/0 | -   |
| *   | 15     | TTY | 300/300     | -   | inout    | -    | -    | -    | 0     | 0     | 0/0 | -   |
| *   | 16     | TTY | 300/300     | -   | inout    | -    | -    | -    | 0     | 0     | 0/0 | -   |
|     | 17     | AUX | 9600/9600   | - ( | -        | -    | -    | -    | 0     | 0     | 0/0 | -   |
|     | 18     | VTY |             | -   | -        | -    | -    | -    | 0     | 0     | 0/0 | -   |
|     | 19     | VTY |             | -   | -        | -    | -    | -    | 0     | 0     | 0/0 | -   |
|     | 20     | VTY |             | -   | -        | -    | -    | -    | 0     | 0     | 0/0 | -   |
|     | 21     | VTY |             | -   | -        | -    | -    | -    | 0     | 0     | 0/0 | -   |

Tty Typ Tx/Rx A Modem Roty AccO AccI Uses Noise Overruns Int A 1 TTY 115200/115200- inout - - - 1 1 0/0 -

#### Line 1, Location: "PPP: 192.168.39.240", Type: ""

Length: 24 lines, Width: 80 columns Baud rate (TX/RX) is 115200/115200, no parity, 1 stopbits, 8 databits Status: Ready, Active, No Exit Banner, Async Interface Active Modem Detected, CTS Raised Capabilities: Hardware Flowcontrol In, Hardware Flowcontrol Out Modem Callout, Modem RI is CD, Line usable as async interface Modem Autoconfigure Modem state: Ready Group codes: 0 Line is running PPP for address 192.168.39.240. 0 output packets queued, 1 input packets. Modem hardware state: CTS DSR DTR RTS, Modem Configured Special Chars: Escape Hold Stop Start Disconnect Activation ^^x none - - none Timeouts: Idle EXEC Idle Session Modem Answer Session Dispatch 00:10:00 never none not set Idle Session Disconnect Warning never

router1#show ip route Codes: C - connected, S - static, I - IGRP, R - RIP, M - mobile, B - BGP D - EIGRP, EX - EIGRP external, O - OSPF, IA - OSPF inter area N1 - OSPF NSSA external type 1, N2 - OSPF NSSA external type 2 E1 - OSPF external type 1, E2 - OSPF external type 2, E - EGP i - IS-IS, L1 - IS-IS level-1, L2 - IS-IS level-2, ia - IS-IS inter area \* - candidate default, U - per-user static route, o - ODR P - periodic downloaded static route

Gateway of last resort is not set

C 192.168.39.0/24 is directly connected, Ethernet0

#### Su un host Windows 2000 Server

Configurare la connessione remota nell'host Windows 2000. Configurare il nome utente, la password e il numero di telefono e comporre la connessione.

| onnect Dial-                                                                                                    | ap Connection    |         |
|----------------------------------------------------------------------------------------------------|------------------|---------|
| -                                                                                                    | 1 1              | PX      |
|                                                                                                    |                  | -1      |
|                                                                                                    |                  |         |
| User name:                                                                                                    | (EHE)            |         |
| Password                                                                                                    | 1                |         |
| 2                                                                                                    | Save password    |         |
| Dial                                                                                                    | 30116            | •       |
| in the second second second second second second second second second second second second second second second | le en la second  |         |
| Dial                                                                                                    | Cancel Propertie | es Help |

Una volta stabilita la connessione remota, viene allocato un indirizzo IP dal pool di connessioni remote configurato nel router. Per verificarlo, usare il comando **ipconfig** nell'host. Viene visualizzato come adattatore PPP nell'host.

```
C:\Documents and Settings\Administrator>ipconfig
Windows 2000 IP Configuration
Ethernet adapter Local Area Connection:
Media State . . . . . . . . . . Cable Disconnected
PPP adapter Dial-up Connection:
Connection-specific DNS Suffix . :
IP Address. . . . . . . . . . . . 192.168.39.240
Subnet Mask . . . . . . . . . . . . . . . 192.168.39.240
```

Per verificare la connessione tra l'host server Windows 2000 e il router Cisco 2511, è possibile eseguire il ping tra l'host e la porta Ethernet del router e verificare la connessione stabilita. Qui, **192.168.39.1** è l'indirizzo IP della porta Ethernet del router.

```
C:\Documents and Settings\Administrator>ping 192.168.39.1
Pinging 192.168.39.1 with 32 bytes of data:
Reply from 192.168.39.1: bytes=32 time=170ms TTL=255
Reply from 192.168.39.1: bytes=32 time=111ms TTL=255
Reply from 192.168.39.1: bytes=32 time=100ms TTL=255
Ping statistics for 192.168.39.1:
Packets: Sent = 4, Received = 4, Lost = 0 (0% loss),
Approximate round trip times in milli-seconds:
Minimum = 100ms, Maximum = 170ms, Average = 122ms
```

### Risoluzione dei problemi

Le informazioni contenute in questa sezione permettono di risolvere i problemi relativi alla

#### Comandi per la risoluzione dei problemi

Alcuni comandi **show sono supportati dallo** <u>strumento Output Interpreter (solo utenti registrati); lo</u> <u>strumento permette di visualizzare un'analisi dell'output del comando</u> **show**.

**Nota:** prima di usare i comandi di **debug**, consultare le <u>informazioni importanti sui comandi di</u> <u>debug</u>.

- debug ppp negotiation: per verificare se un client sta passando una negoziazione PPP. In questo caso, viene verificata la presenza di una negoziazione degli indirizzi.
- debug ppp authentication: consente di verificare se un client sta passando l'autenticazione.
- debug ppp error: consente di visualizzare gli errori di protocollo e le statistiche sugli errori associate alla negoziazione e al funzionamento della connessione PPP.
- debug modem: per verificare se il router riceve i segnali corretti dal modem.
- show line [# tty line] Per cercare lo stato dell'hardware del modem.

Il router Cisco 2511 ha ottenuto le seguenti uscite. Viene visualizzato il collegamento del server Windows 2000 a PSTN di Cisco 2511 e viene stabilita una connessione PPP.

```
router1#debug ppp negotiation
PPP protocol negotiation debugging is on
router1#debug vtemplate
Virtual Template debugging is on
router1#show debug
PPP:
 PPP protocol negotiation debugging is on
Dec 10 18:43:59.079: As1 LCP: I CONFREQ [Closed] id 1 len 50
Dec 10 18:43:59.083: As1 LCP: ACCM 0x0000000 (0x02060000000)
                              MagicNumber 0x59F402A1 (0x050659F402A1)
Dec 10 18:43:59.087: As1 LCP:
Dec 10 18:43:59.087: As1 LCP: PFC (0x0702)
Dec 10 18:43:59.091: As1 LCP: ACFC (0x0802)
Dec 10 18:43:59.091: As1 LCP: Callback 6 (0x0D0306)
Dec 10 18:43:59.095: As1 LCP: MRRU 1614 (0x1104064E)
                              EndpointDisc 1 Local
Dec 10 18:43:59.099: As1 LCP:
Dec 10 18:43:59.099: As1 LCP:
                                (0x131701714C44F0EC8F45BABDC596D14B)
                                (0x79DB530000000)
Dec 10 18:43:59.103: As1 LCP:
Dec 10 18:43:59.107: As1 LCP: Lower layer not up, Fast Starting
Dec 10 18:43:59.107: As1 PPP: Treating connection as a dedicated line
Dec 10 18:43:59.111: As1 PPP: Phase is ESTABLISHING,
Active Open [0 sess, 0 load]
Dec 10 18:43:59.115: As1 LCP: O CONFREO [Closed] id 3 len 25
Dec 10 18:43:59.119: As1 LCP: ACCM 0x000A0000 (0x0206000A0000)
                               AuthProto CHAP (0x0305C22305)
Dec 10 18:43:59.123: As1 LCP:
Dec 10 18:43:59.127: As1 LCP:
                               MagicNumber 0x002AF05C (0x0506002AF05C)
Dec 10 18:43:59.127: As1 LCP: PFC (0x0702)
Dec 10 18:43:59.131: As1 LCP:
                               ACFC (0x0802)
Dec 10 18:43:59.135: As1 LCP: O CONFREJ [REQsent] id 1 len 11
Dec 10 18:43:59.139: As1 LCP: Callback 6 (0x0D0306)
Dec 10 18:43:59.139: As1 LCP:
                               MRRU 1614 (0x1104064E)
Dec 10 18:43:59.155: %LINK-3-UPDOWN: Interface Async1,
changed state to up
Dec 10 18:43:59.263: As1 LCP: I CONFACK [REQsent] id 3 len 25
Dec 10 18:43:59.267: As1 LCP: ACCM 0x000A0000 (0x0206000A0000)
Dec 10 18:43:59.267: As1 LCP:
                               AuthProto CHAP (0x0305C22305)
Dec 10 18:43:59.271: As1 LCP:
                              MagicNumber 0x002AF05C (0x0506002AF05C)
Dec 10 18:43:59.275: As1 LCP: PFC (0x0702)
```

Dec 10 18:43:59.275: As1 LCP: ACFC (0x0802) Dec 10 18:43:59.279: As1 LCP: I CONFREQ [ACKrcvd] id 2 len 43 Dec 10 18:43:59.283: As1 LCP: ACCM 0x0000000 (0x02060000000) Dec 10 18:43:59.287: As1 LCP: MagicNumber 0x59F402A1 (0x050659F402A1) Dec 10 18:43:59.287: As1 LCP: PFC (0x0702) Dec 10 18:43:59.291: As1 LCP: ACFC (0x0802) Dec 10 18:43:59.291: As1 LCP: EndpointDisc 1 Local Dec 10 18:43:59.295: As1 LCP: (0x131701714C44F0EC8F45BABDC596D14B) Dec 10 18:43:59.299: As1 LCP: (0x79DB530000000) Dec 10 18:43:59.303: As1 LCP: O CONFACK [ACKrcvd] id 2 len 43 Dec 10 18:43:59.307: As1 LCP: ACCM 0x00000000 (0x02060000000) Dec 10 18:43:59.311: As1 LCP: MagicNumber 0x59F402A1 (0x050659F402A1) PFC (0x0702) Dec 10 18:43:59.311: As1 LCP: ACFC (0x0802) Dec 10 18:43:59.315: As1 LCP: Dec 10 18:43:59.315: As1 LCP: EndpointDisc 1 Local (0x131701714C44F0EC8F45BABDC596D14B) Dec 10 18:43:59.319: As1 LCP: (0x79DB530000000) Dec 10 18:43:59.323: As1 LCP: Dec 10 18:43:59.327: As1 LCP: State is Open Dec 10 18:43:59.327: As1 PPP: Phase is AUTHENTICATING, by this end [0 sess, 1 load] Dec 10 18:43:59.331: As1 CHAP: O CHALLENGE id 2 len 25 from "router1" Dec 10 18:43:59.459: As1 LCP: I IDENTIFY [Open] id 3 len 18 magic 0x59F402A1 MSRASV5.00 Dec 10 18:43:59.463: As1 LCP: I IDENTIFY [Open] id 4 len 28 magic 0x59F402A1 MSRAS-1-LAB-WIN2K-PC Dec 10 18:43:59.467: As1 CHAP: I RESPONSE id 2 len 26 from "jason" Dec 10 18:43:59.479: As1 CHAP: O SUCCESS id 2 len 4 Dec 10 18:43:59.483: As1 PPP: Phase is UP [0 sess, 1 load] Dec 10 18:43:59.487: As1 IPCP: O CONFREQ [Closed] id 1 len 10 Dec 10 18:43:59.491: As1 IPCP: Address 192.168.39.1 (0x0306C0A82701) Dec 10 18:43:59.567: As1 CCP: I CONFREQ [Not negotiated] id 5 len 10 Dec 10 18:43:59.571: As1 CCP: MS-PPC supported bits 0x0000001 (0x12060000001) Dec 10 18:43:59.575: As1 LCP: O PROTREJ [Open] id 4 len 16 protocol CCP (0x80FD0105000A12060000001) Dec 10 18:43:59.599: As1 IPCP: I CONFREQ [REQsent] id 6 len 40 Dec 10 18:43:59.603: As1 IPCP: CompressType VJ 15 slots CompressSlotID (0x0206002D0F01) Dec 10 18:43:59.607: As1 IPCP: Address 0.0.0.0 (0x03060000000) Dec 10 18:43:59.611: As1 IPCP: PrimaryDNS 0.0.0.0 (0x81060000000) Dec 10 18:43:59.615: As1 IPCP: PrimaryWINS 0.0.0.0 (0x82060000000) SecondaryDNS 0.0.0.0 (0x83060000000) Dec 10 18:43:59.615: As1 IPCP: Dec 10 18:43:59.619: As1 IPCP: SecondaryWINS 0.0.0.0 (0x84060000000) Dec 10 18:43:59.623: As1 IPCP: O CONFREJ [REQsent] id 6 len 34 Dec 10 18:43:59.627: As1 IPCP: CompressType VJ 15 slots CompressSlotID (0x0206002D0F01) Dec 10 18:43:59.631: As1 IPCP: PrimaryDNS 0.0.0.0 (0x81060000000) Dec 10 18:43:59.635: As1 IPCP: PrimaryWINS 0.0.0.0 (0x82060000000) Dec 10 18:43:59.639: As1 IPCP: SecondaryDNS 0.0.0.0 (0x83060000000) Dec 10 18:43:59.643: As1 IPCP: SecondaryWINS 0.0.0.0 (0x84060000000) Dec 10 18:43:59.647: As1 IPCP: I CONFACK [REQsent] id 1 len 10 Dec 10 18:43:59.651: As1 IPCP: Address 192.168.39.1 (0x0306C0A82701) Dec 10 18:43:59.735: As1 IPCP: I CONFREQ [ACKrcvd] id 7 len 10 Dec 10 18:43:59.739: As1 IPCP: Address 0.0.0.0 (0x03060000000) Dec 10 18:43:59.743: As1 IPCP: O CONFNAK [ACKrcvd] id 7 len 10 Dec 10 18:43:59.747: As1 IPCP: Address 192.168.39.240 (0x0306C0A827F0) Dec 10 18:43:59.835: As1 IPCP: I CONFREQ [ACKrcvd] id 8 len 10 Dec 10 18:43:59.839: As1 IPCP: Address 192.168.39.240 (0x0306C0A827F0) Dec 10 18:43:59.843: As1 IPCP: O CONFACK [ACKrcvd] id 8 len 10 Dec 10 18:43:59.847: As1 IPCP: Address 192.168.39.240 (0x0306C0A827F0) Dec 10 18:43:59.851: As1 IPCP: State is Open

Dec 10 18:43:59.863: As1 IPCP: Install route to 192.168.39.240 Dec 10 18:44:00.483: %LINEPROTO-5-UPDOWN: Line protocol on Interface Async1, changed state to up

## Informazioni correlate

- Pagina di supporto per Access-Dial Technology
- voce modemcap
- Guida alla connessione modem-router
- <u>Supporto tecnico Cisco Systems</u>